### Гарантийные обязательства

Гарантия 12 месяцев

### Товар сертифицирован.

Произведено в КНР по эксклюзивному заказу и под контролем ООО «СИТИТЕК», Россия. Адрес производителя 5/F, Jinlianguan INDST. Zone, Buji Town, Shenzhen, China Юр.адрес импортера: 426032, Россия, УР, г. Ижевск, ООО «СИТИТЕК», ул.Карла Маркса, д.2 Все рекламации по качеству и комплектности товара, заявки на гарантийный и постгарантийный ремонт направлять по адресу: 426032, Россия, УР, г. Ижевск, ООО «СИТИТЕК», ул.Карла Маркса, д.2 Телефон поддержки: 8-800-555-4078

www.sititek.ru

## Комплекты беспроводного видеонаблюдения

# **SITITEK HOME**

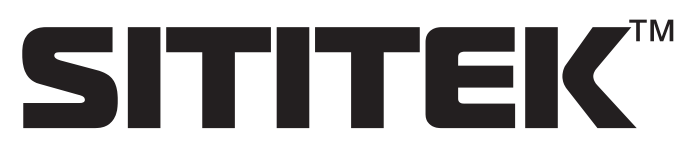

# **SITITEK STREET**

### Оглавление

| • Ключевые особенности                     | 3  |
|--------------------------------------------|----|
| • Установка программного обеспечения на ПК | 3  |
| • Системные требования                     | 3  |
| • Технические характеристики               | 4  |
| • Интерфейс                                | 5  |
| • Сопряжение камеры с USB приемником       | 5  |
| • Элементы устройства                      | 7  |
| • Настройки                                | 7  |
| • Часто задаваемые вопросы                 | 11 |
| • Гарантийные обязательства                | 12 |

### Часто задаваемые вопросы

В: Система не видит USB приемник после установки ПО. О: После установки ПО и подключения USB приемника он может быть определен как неопознанное устройство. Обновите драйвер устройства. В: Как настроить удаленный доступ? О: Нажмите кнопку «web server», Вы увидите IP адрес и порт 7788. Откройте данный порт в настройках Вашего роутера. Если IP адрес Вашего роутера 202.96.134.33, то Вы можете осуществить настройки по адресу://202.96.134.33:7788 В: Почему некоторые функции и кнопки не работают? О: Некоторые функции работают только в режиме просмотра изображения с одной камеры и при отключенном обнаружении движения. В: Не получается просмотреть запись и сделать настройки? О: Система в режиме обнаружения движения, перейдите в стандартный режим. В: Не работает удаленный просмотр? О: Кликните "web server", убедитесь, что порт "7788" открыт в настройках Вашего роутера. Установите приложение JAVA при посещении IP адреса. В: Поддерживается ли DDNS? О: Да, DDNS поддерживается, Вы можете использовать как IP, так и DNS адрес. В: Почему система не начинает видеозапись при нажатии кнопки "detecting"? О: Проверьте настройки видеозаписи, если выбрана непрерывная видеозапись, то кнопка должна срабатывать, а если выбрана видеозапись при обнаружении движения, то кнопка работать не будет. В: Не работает удаленный просмотр? О: Проверьте сетевые настройки и IP адрес. B: Что означает сообщение "Can not connect to following channel(s)"? О: Проверьте подключение. B: Что означает сообщение "Can not import to the following channel"? О: Проверьте IP адрес, возможно Ваш IP совпадает с адресом другого ПК. В: Что означает сообщение "No buffer space error"?

О: Недостаточно места на жестком диске.

В: Что означает сообщение "Virtual RAM insufficient"?

О: Пожалуйста, увеличьте объем оперативной памяти до 1ГБ.

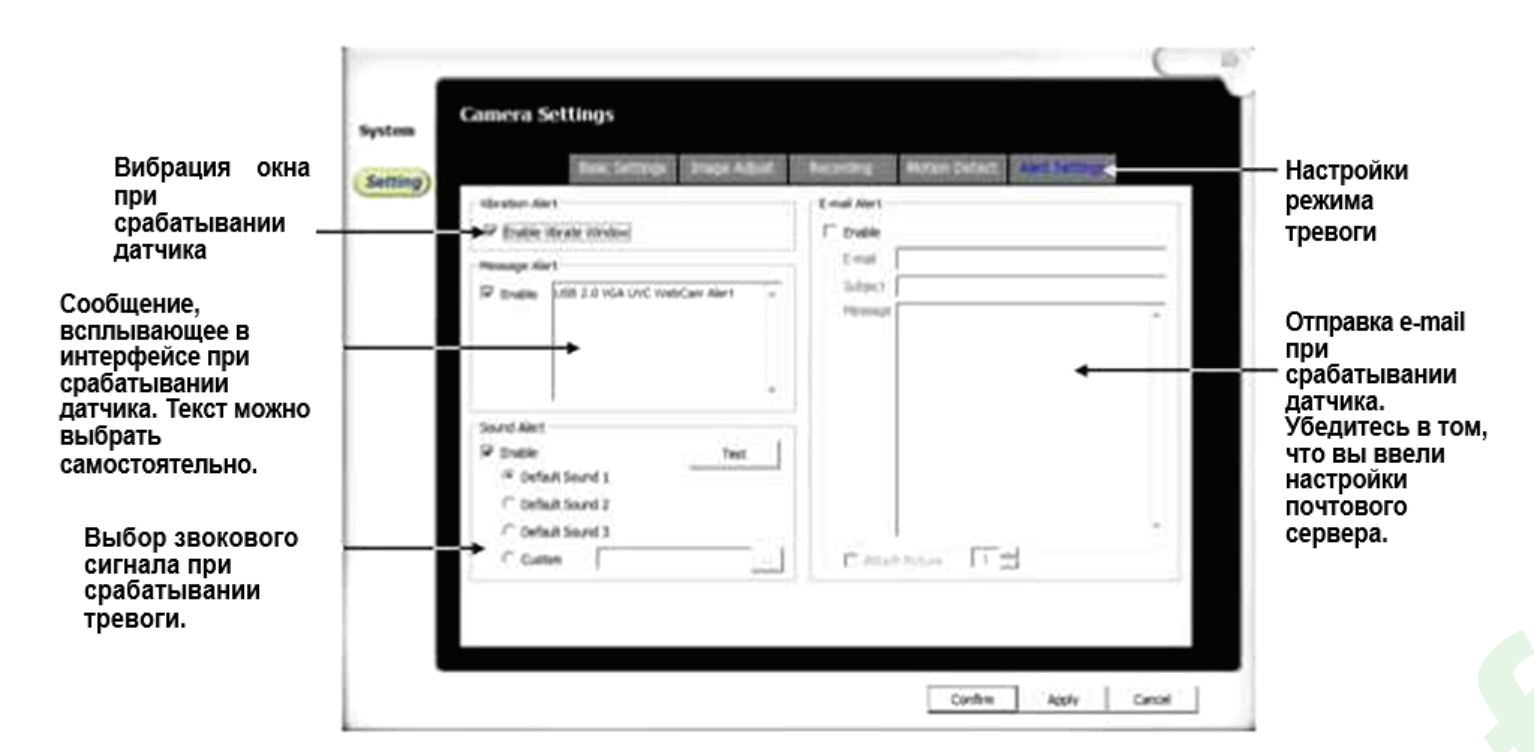

Установите программное обеспечение перед тем как подключать USB приемник к ПК. Для сопряжения камеры:

Нажмите кнопку "code", после того как начнет мигать индикатор, выберите нужный канал. И затем нажмите кнопку "code" на камере.

Благодарим Вас за приобретение продукта компании SITITEK. Комплекты видеонаблюдения SITITEK оптимально подходят для самостоятельной организации внутреннего и уличного видеонаблюдения, не требуя каких-либо специальных навыков.

Пожалуйста, перед началом использования устройства, внимательно ознакомьтесь с данной инструкцией.

### Ключевые особенности

- Беспроводной интерфейс (2.4 ГГц).
- 100% гарантия безопасности и конфиденциальности трансляции.
- Не влияет на работу Wi-Fi сетей.
- Радиус действия до 200 метров.
- Возможность вывода на экран изображения как с одной, так и со всех четырёх камер.
- Видеозапись по расписанию / при обнаружении движения.
- Звуковой сигнал тревоги.
- Удаленный мониторинг.
- Аудио/Фото/Видеозапись.
- Доступ через интернет.
- 4 беспроводные камеры.

### Установка программного обеспечения на ПК

- 1. Запустите файл " setup.exe".
- 2. Следуйте инструкциям на экране.
- 3. Подключите USB ресивер к ПК.
- 4. Запустите программу.

### Системные требования

|                      | Минимальные            | Рекомендуемые                   |
|----------------------|------------------------|---------------------------------|
| Процессор            | Pentium 4 2.0 ГГЦ      | Pentium 4 3.0 ГГЦ или выше      |
| Оперативная память   | 512 MB                 | 1 GB и более                    |
| Разрешение экрана    | 800 x 600              | 1024 x 768                      |
| Операционная система | Windows 2000           | Windows XP или Vista            |
| Windows Media Player | Windows Media Player 9 | Windows Media Player 9 или выше |

Ж

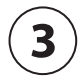

### Технические характеристики

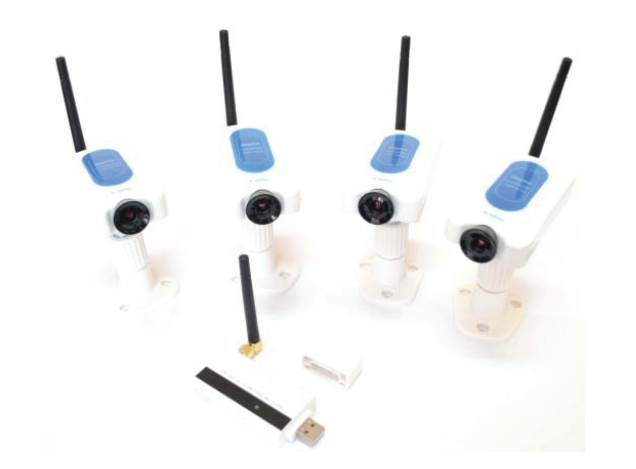

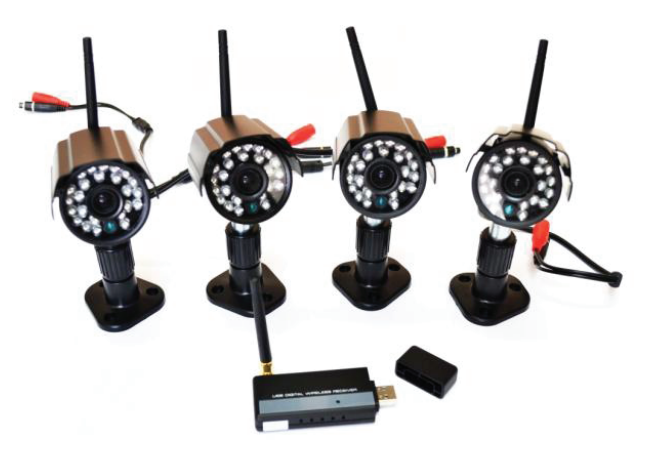

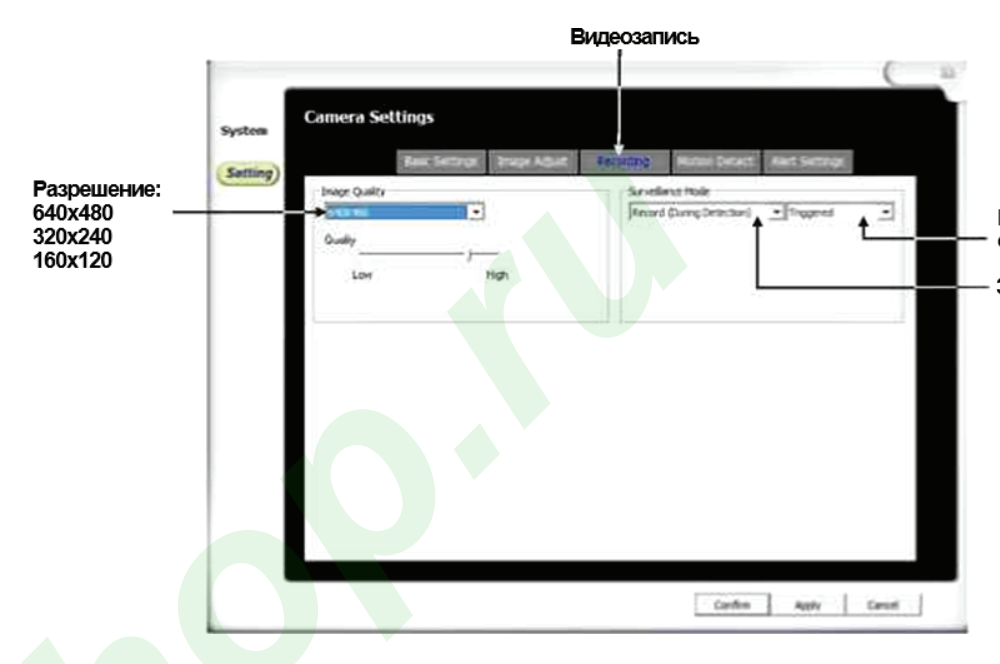

| Комплект              | HOME                  | STREET               |
|-----------------------|-----------------------|----------------------|
| Тип матрицы           | 1/4" CMOS             | 1/4" CMOS            |
| Разрешение            | 628x582               | 628x582              |
| Мин. освещенность     | 3 Люкс/F1.2           | 0 Люкс/F1.2          |
| Мощность сигнала      | 17 дБм                | 17 дБм               |
| Частота               | 2400-2483 МГц         | 2400-2483 МГц        |
| Радиус действия       | До 200 метров         | До 200 метров        |
| Питание               | DC5V/800мА            | DC5V/800мА           |
| Потребляемая мощность | ≤1 Вт                 | ≤1 Вт                |
| Рабочая температура   | -10°-60°C             | -20°-60°C            |
| Размеры               | 92х50х25мм            | 95х54х57мм           |
| Вес                   | 61.8 гр. (с антенной) | 205 гр. (с антенной) |

|               | Basi Sectore | 2 3 Mage | ABAK | Ancorderig) |      |
|---------------|--------------|----------|------|-------------|------|
| in the second |              |          |      |             | C 1  |
|               |              |          |      |             | (H.) |
|               |              |          |      |             |      |
|               |              |          |      |             |      |
|               |              |          |      |             | ľ    |
|               |              |          |      | _           |      |
|               |              |          |      |             |      |
|               |              |          | Setu | R Ves       | 20   |
| 1             |              |          | -    |             |      |
|               |              |          |      |             | 1.21 |

Постоянная видеозапись / видеозапись при обнаружении движения

- Варианта работы:
  Непрерывная видеозапись
  Видеозапись при обнаружении движения
  Видеозапись по расписанию

### Обнаружение движения

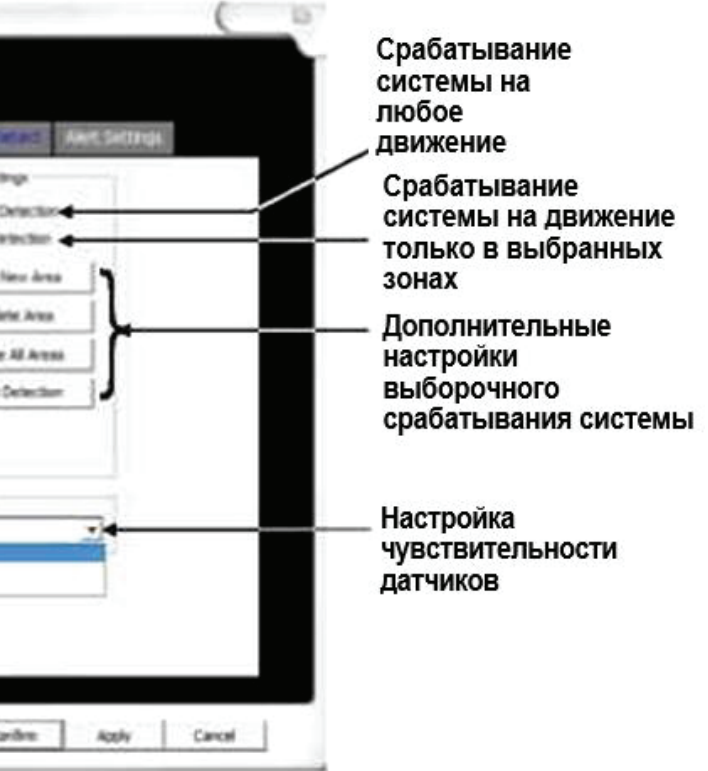

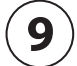

### Интерфейс

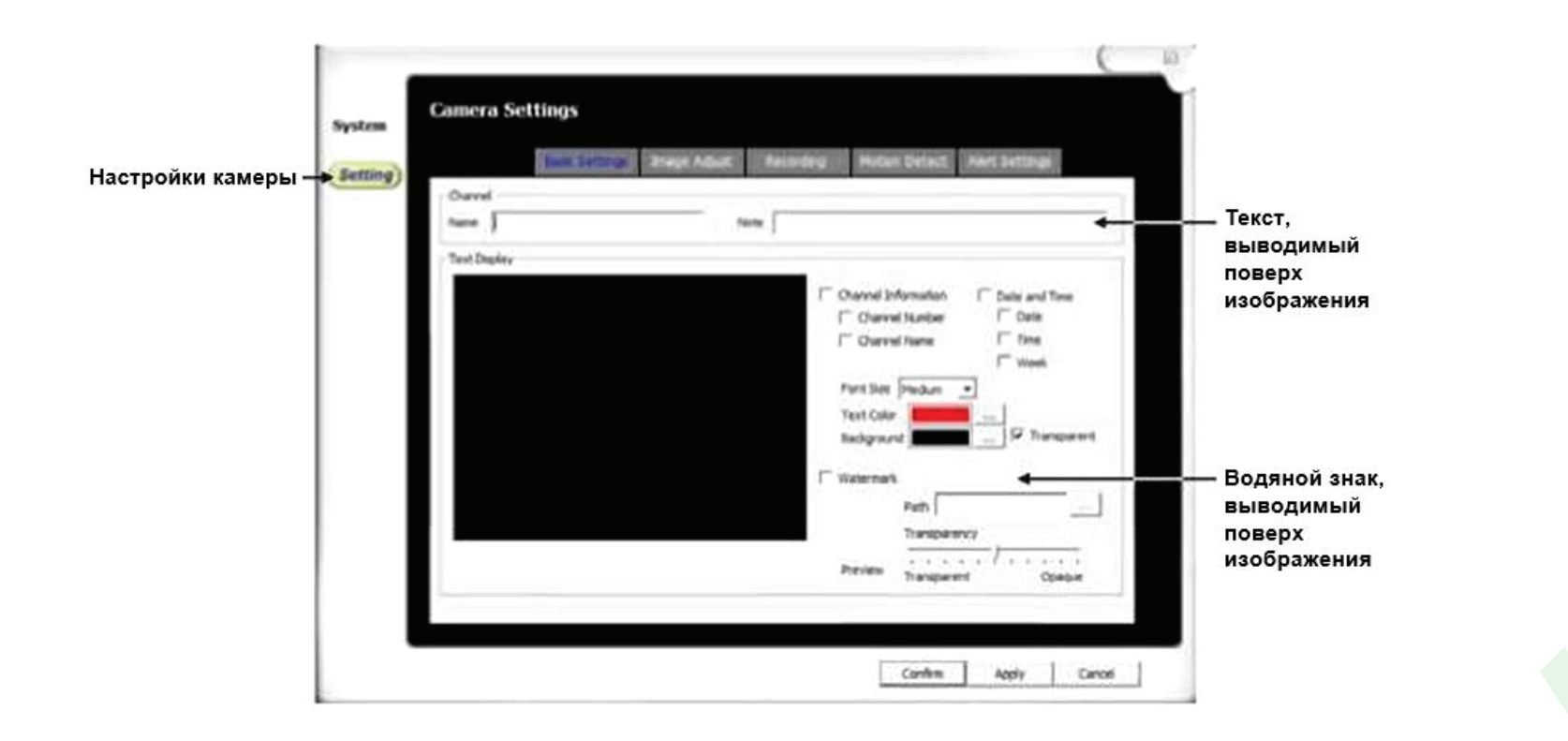

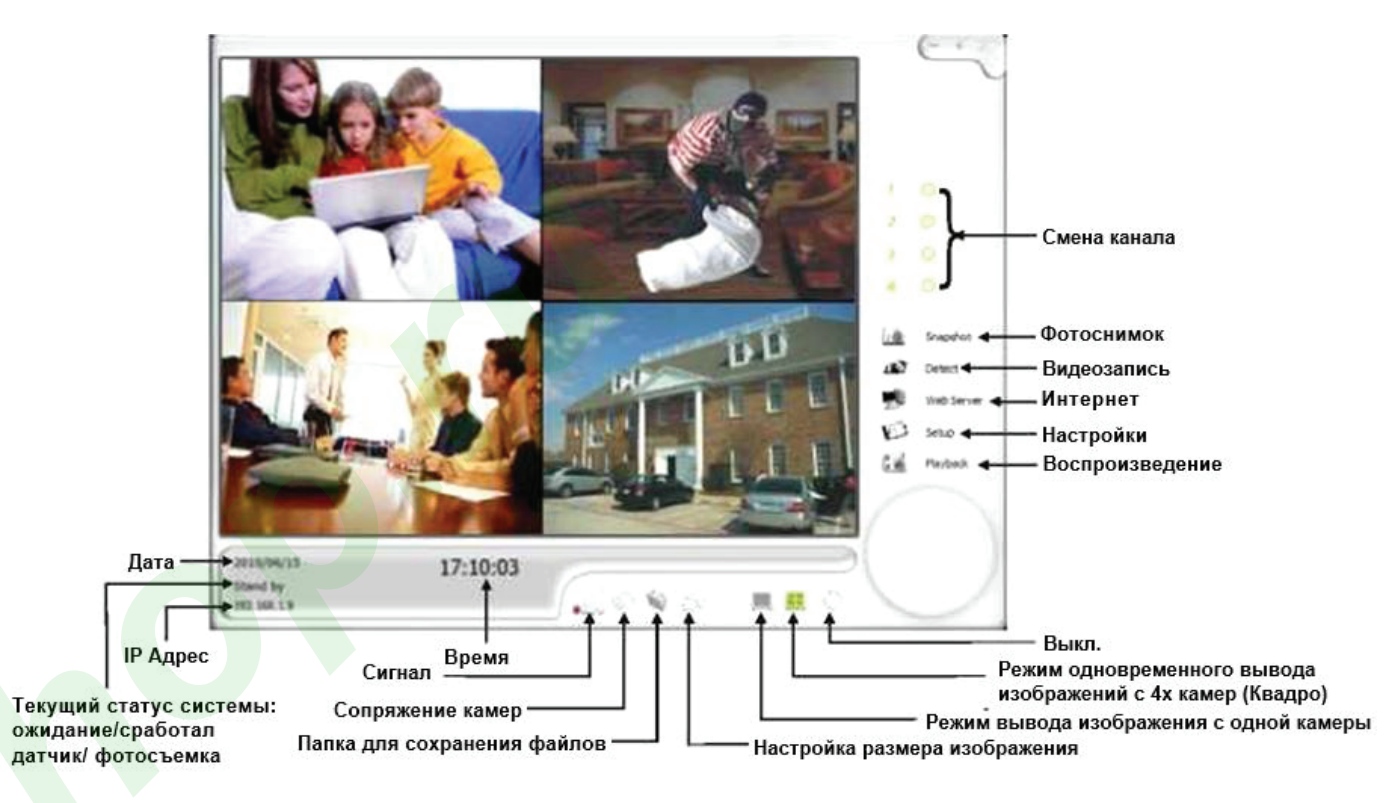

### Сопряжение камеры с приёмником

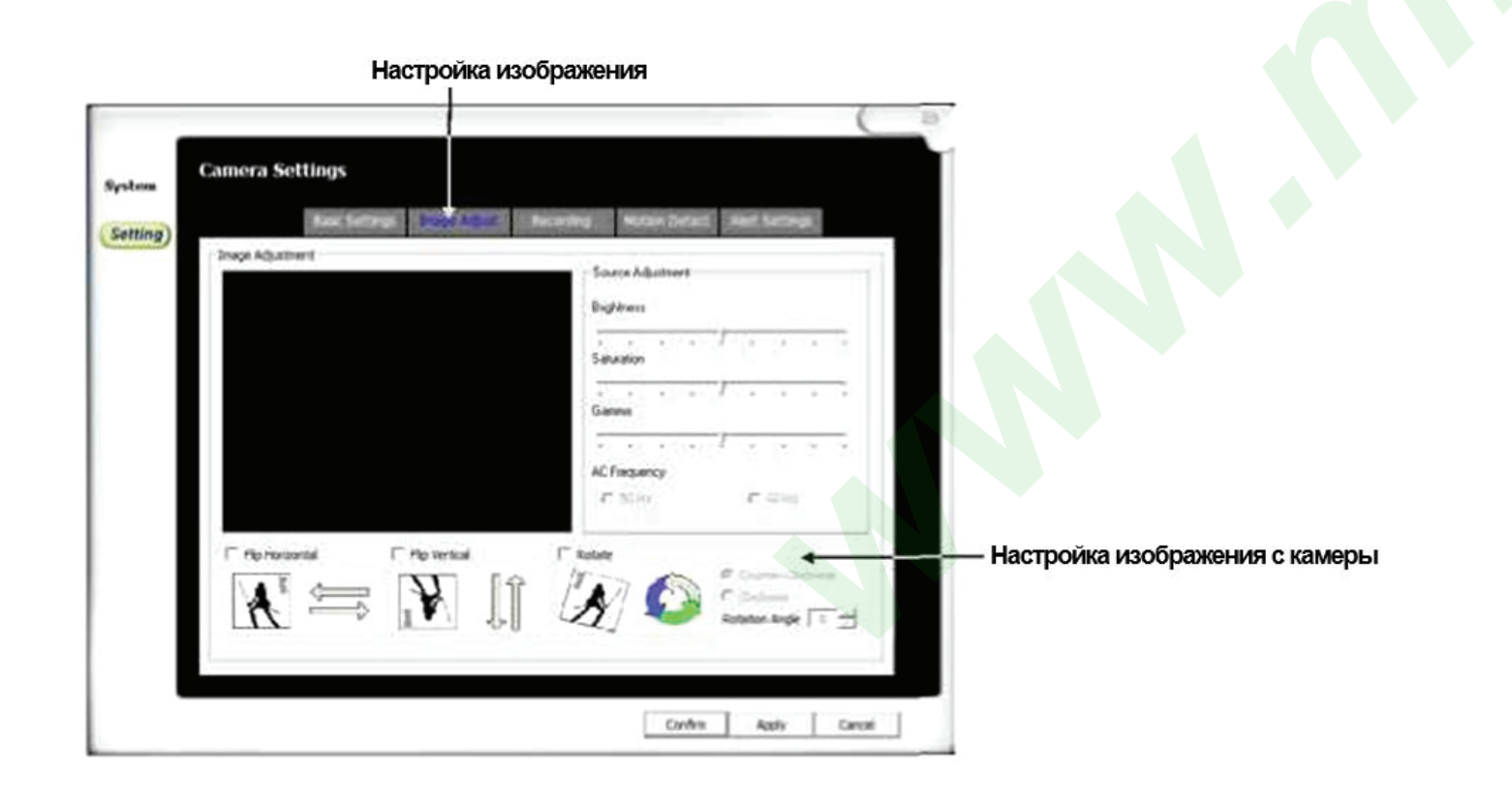

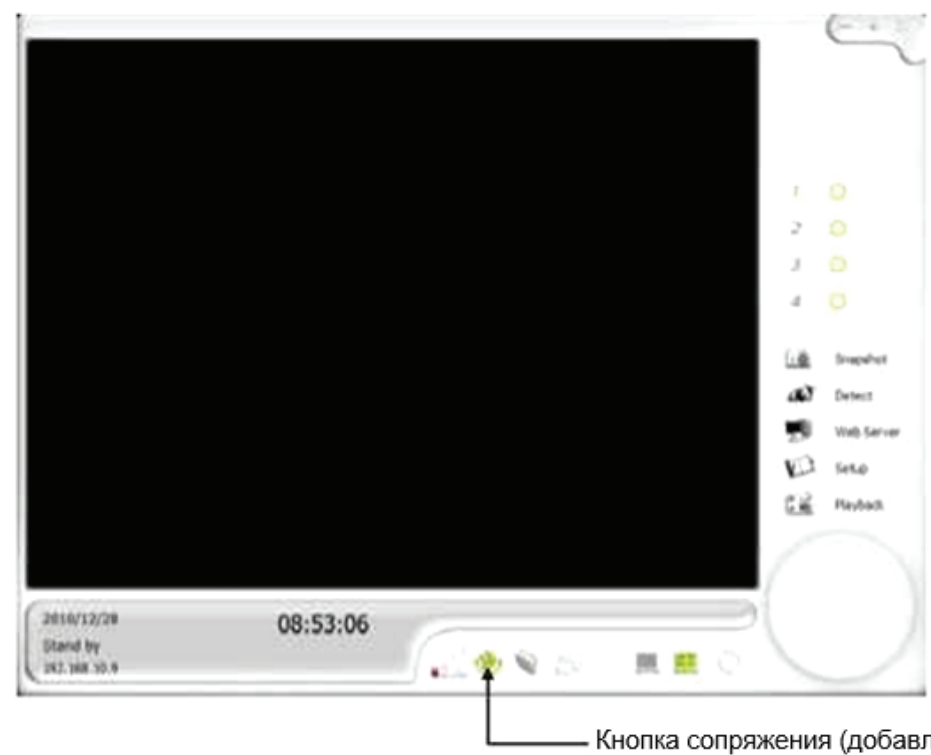

Кнопка сопряжения (добавления) камеры

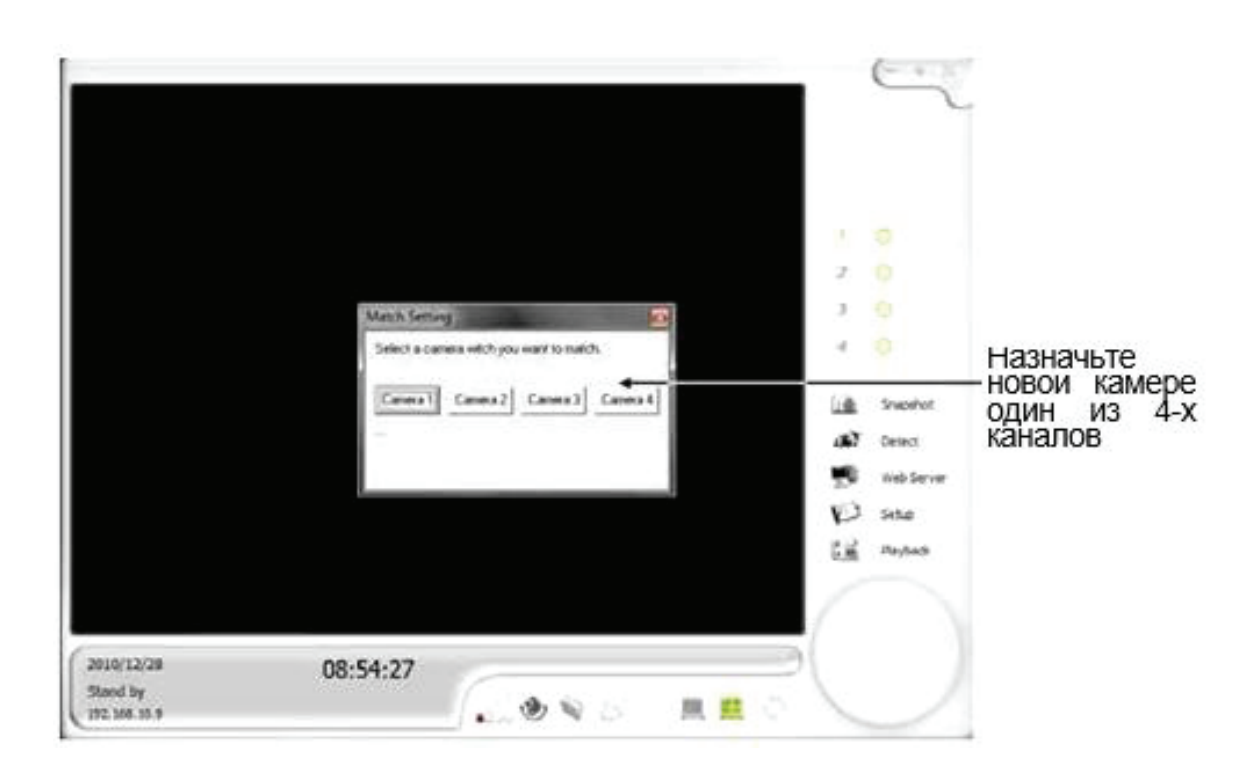

### Элементы устройства

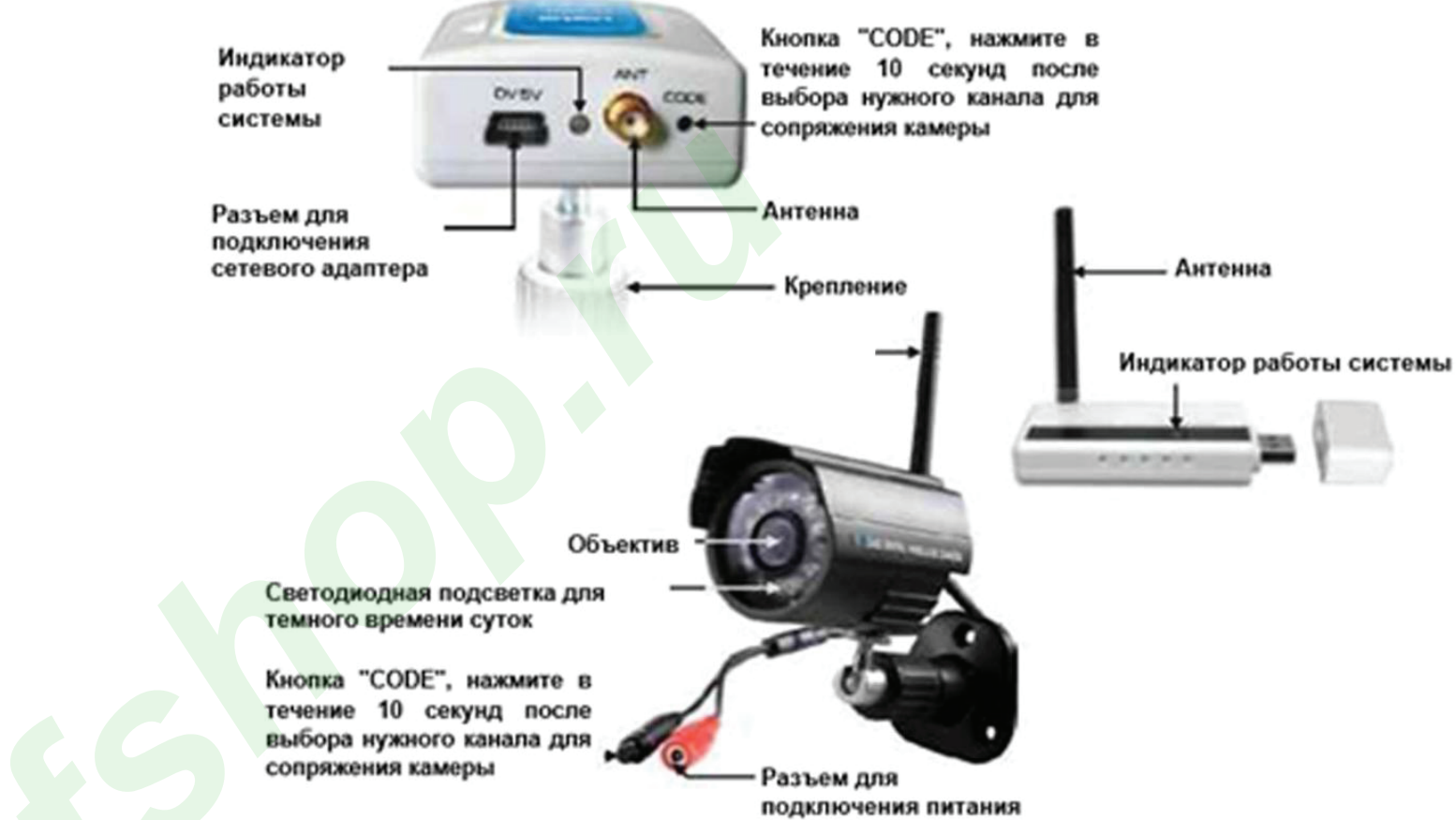

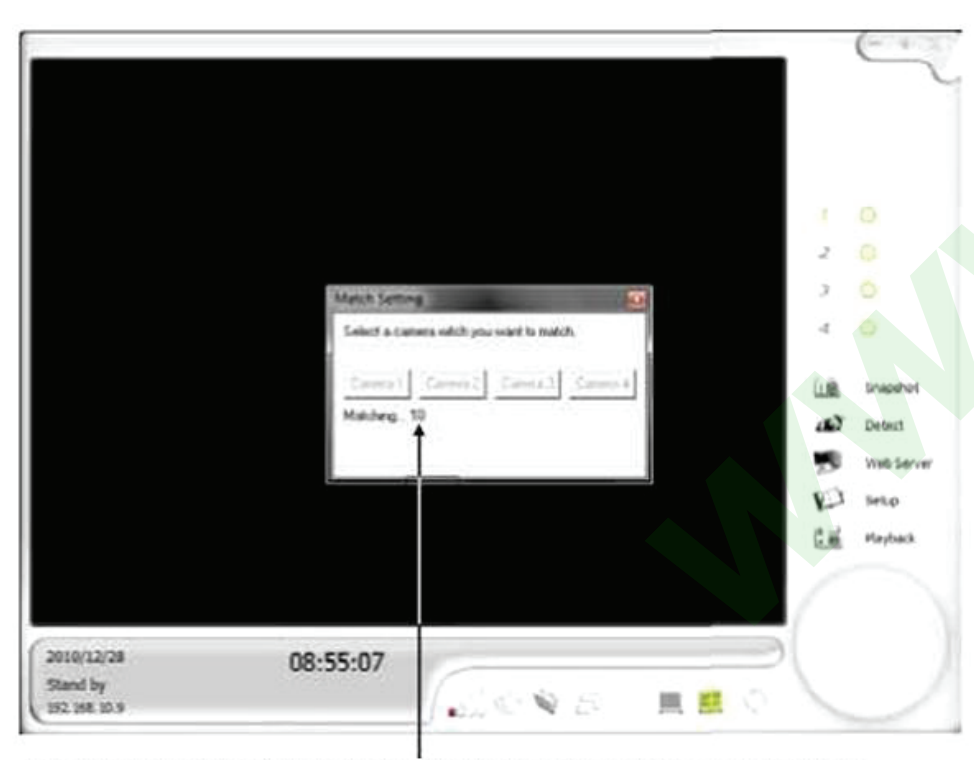

Для сопряжения новой камеры выделяется 10 секунд. До окончания отсчёта нажмите кнопку "CODE", находящуюся на задней части корпуса камеры.

### Настройки

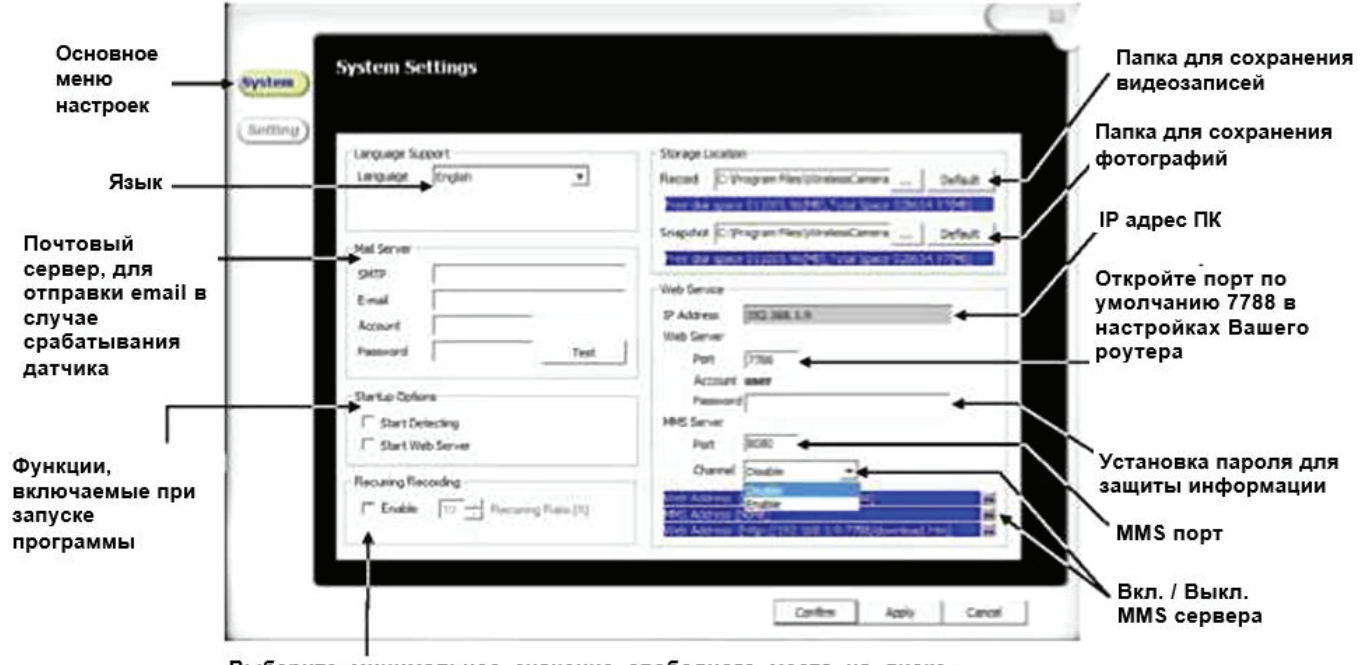

Выберите минимальное значение свободного места на диске. При его достижении система автоматически начнет новую запись поверх старой.

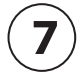